# 3. 学習支援システムの利用

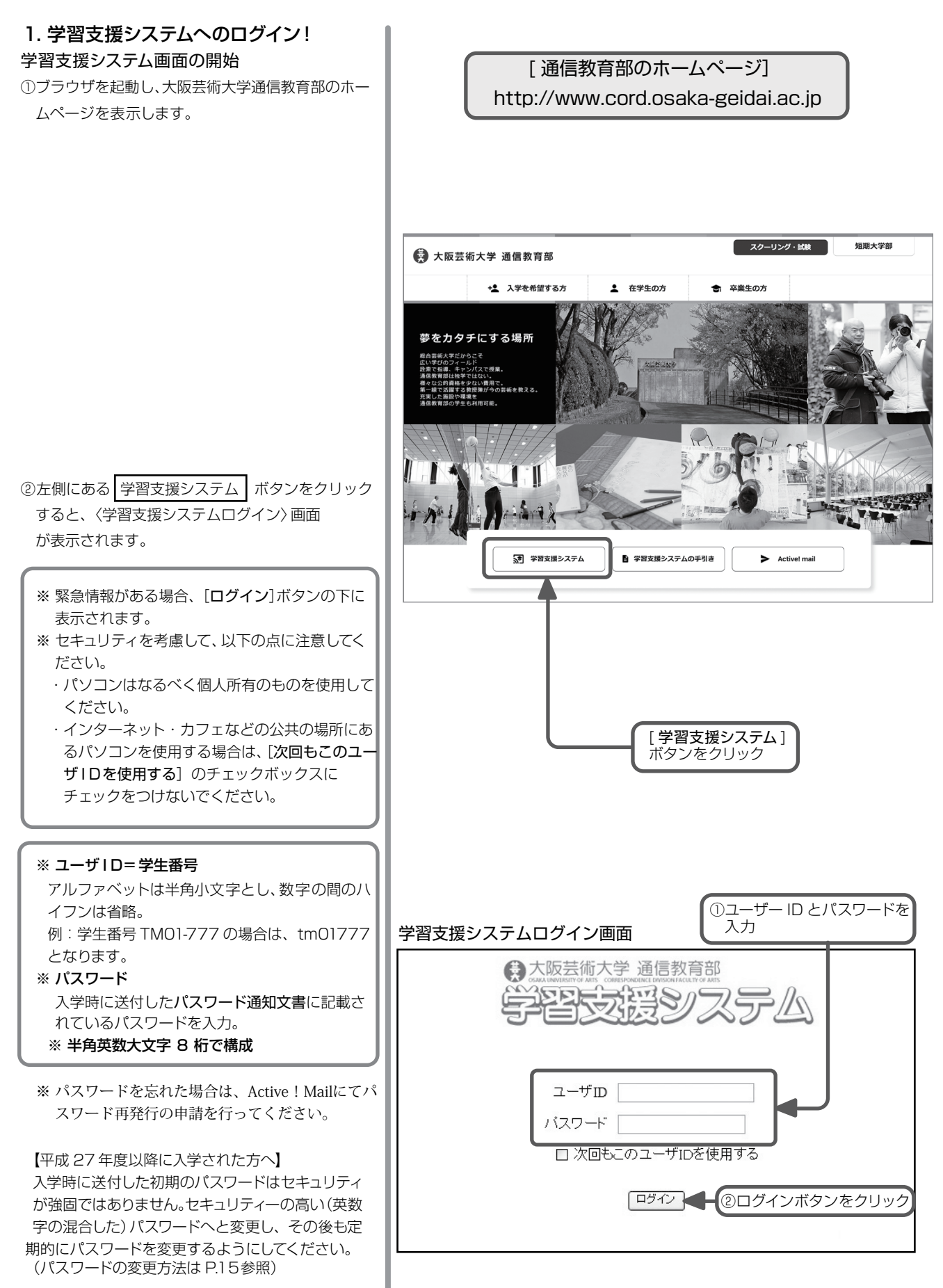

# 2. 学習支援システムトップページ

ログインすると次のようなトップページが表示されます。

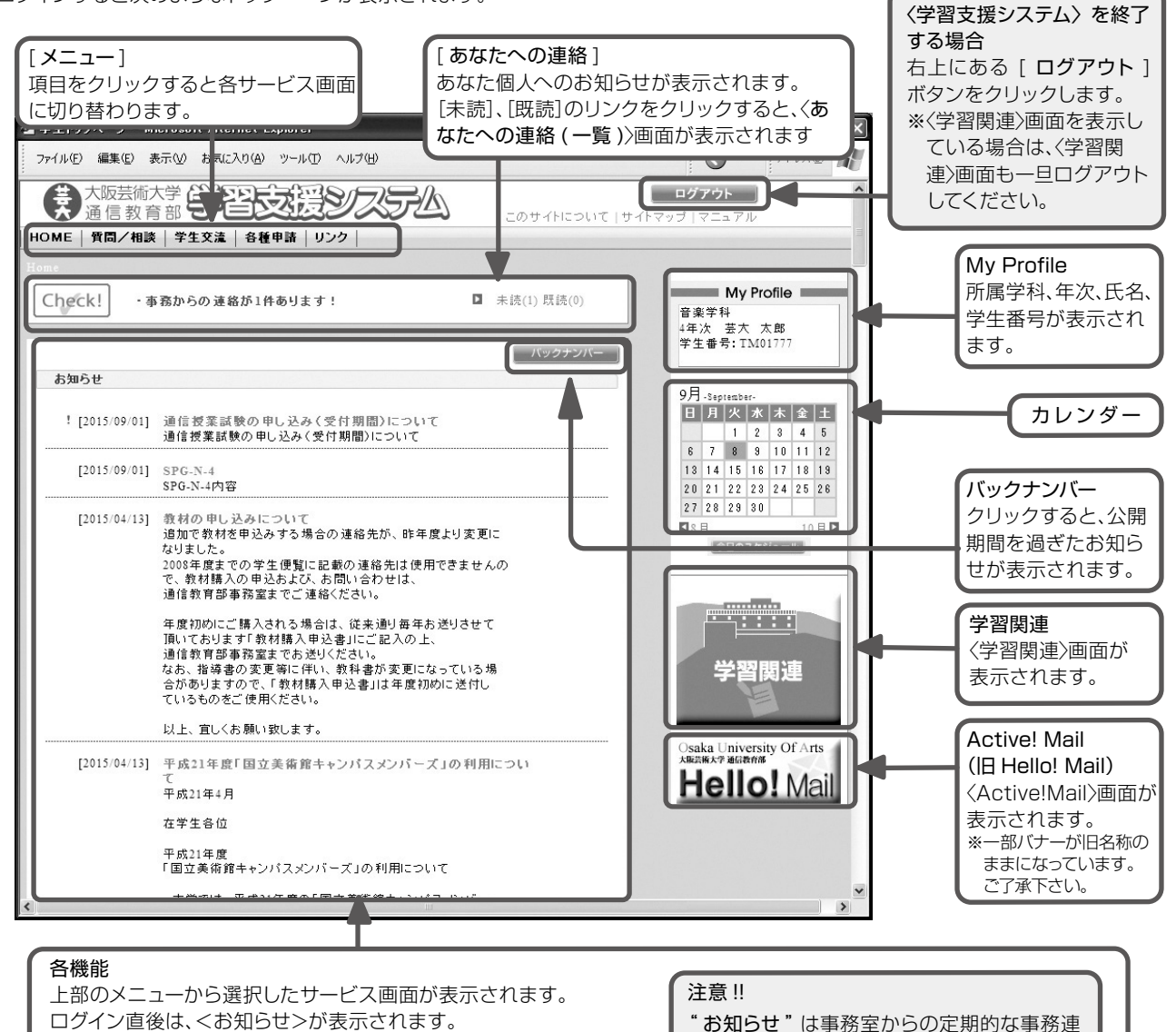

#### お知らせ

全学生や学科・コースの学生への連絡事項が表示されます。 タイトルのリンクをクリックすると、<お知らせ詳細>画面を表示します。 重要なお知らせには、注目マーク「!」が表示されます。

#### 各機能の説明

## HOME

〈学習支援システム〉のトップページを表示します。

#### ● 質問/相談

事務室、および履修中科目の担当教員への問合せができます。 よくある質問とその回答についてまとめられている FAQ が参 照できます。

#### ● 学生交流(**平成30年度に廃止予定**)

学科ごとや通信教育部全体、科目やカテゴリごとに掲示板が 設定されており、学生間の交流の場、学習を進めていく過程で のディスカッションの場として利用できます。

#### ● 各種申請

事務室への各種申請方法の確認ができます。

# ● リンク

学習に役立つリンク集などが参照できます。

#### ● お知らせ

事務室からのお知らせを確認することができます。

絡(全学生対象、学科・コースごと)や個人へ

各自で定期的に確認するようにしてください。

の連絡、呼び出しなどを閲覧できます。

## ● カレンダー

大学や通信教育部のスケジュールの確認、学生個人のスケジ ュールの登録、確認ができます。

## ● 学習関連

履修状況の確認、履修登録、課題の提出、スクーリングの申込み、試験の申込みなど、学習に関するページを表示します。

## ※休学中の学生は利用できません。

● Active! Mail(旧 Hello! Mail)
 Active! Mail のログイン画面を別ウィンドウで起動します。
 ※利用については、P.17参照)
 ※特修生は利用できません(平成30年度中に対応予定)

# 3. カレンダー

## (1)カレンダー

トップ画面の右側のカレンダーから、大学や通信教育 部の学年暦やイベントのスケジュールの確認、及び個 人のスケジュールの登録や確認ができます。 個人のスケジュールが登録されている場合、スケジュールがある日付がリンク (緑色)になります。 リンクをクリックすると、<MY カレンダー>画面が表示されます。

画 学生トゥナページ - Microsoft Internet Explorer \* 🔂 • リンク \* アドレス(D) 🎵 ファイル(E) 編集(E) 表示(V) お気に入り(A) ツール(D) ヘルプ(H) ログアウト ● 大阪芸術大学 学習支援システム このサイトについて「サイトマッサ」マ HOME | 質問/相談 | 学生交流 | 各種甲請 | リンク | My Profile Check! ・ 事務からの 速絡が1件あります! □ 未語(1) 既語(1) 音楽学科 1年次 通信 花子 学生番号:TM00000 バックナンバー お知らせ 12月-December-日月次水本全土 
 1
 2
 3
 4
 5

 1
 2
 3
 4
 5

 6
 7
 8
 9
 10
 11
 12

 13
 14
 15
 16
 17
 18
 19

 20
 21
 22
 23
 24
 25
 26

 27
 28
 29
 30
 31
 14
 ! [2015/09/01] 通信授業試験の申し込み(受付期間)につい 通信授業試験の申し込み(受付期間)について [2015/04/13] 半成21年度「国立美術育キャンパスメンバーズ」の利用につい 4 25 26 平成21年4月 ニ | 今日のスケジュール | 在学生会位 平成21年度 「国立美術館キャンパスメンバーズ」の利用について 本学では、平成21年度の「国立美術館キャンパスメンバー (」に加入しましたので、在学生の皆さんにお知らせしま す。 「団立事値銘キャンパスメンバーズ」とは、学校教育にあ いて美術館を有効に活用していただくことと、学生や教職員 の普 機の美術に親しむ 俄会をより豊かにすることを目的とし に、人学事を対象とする良利度で、入剤について下記の通 学習 责連 副
ページが表示されました [今日のスケジュール]ボタン クリックすると、<MY カレンダー>画面が表示されます

## (2) MY カレンダー

学事暦・イベントと個人のスケジュールの一覧が表示 されます。

[自由入力]列は、個人が自由にスケジュールを登録することができます。

スケジュールの登録・編集は、〈自由入力編集〉画面か ら行います。

新規登録する場合:登録したい日付のスケジュールの 右側にある[**追加**]ボタンをクリ

ック

編集する場合:スケジュールのリンクをクリック

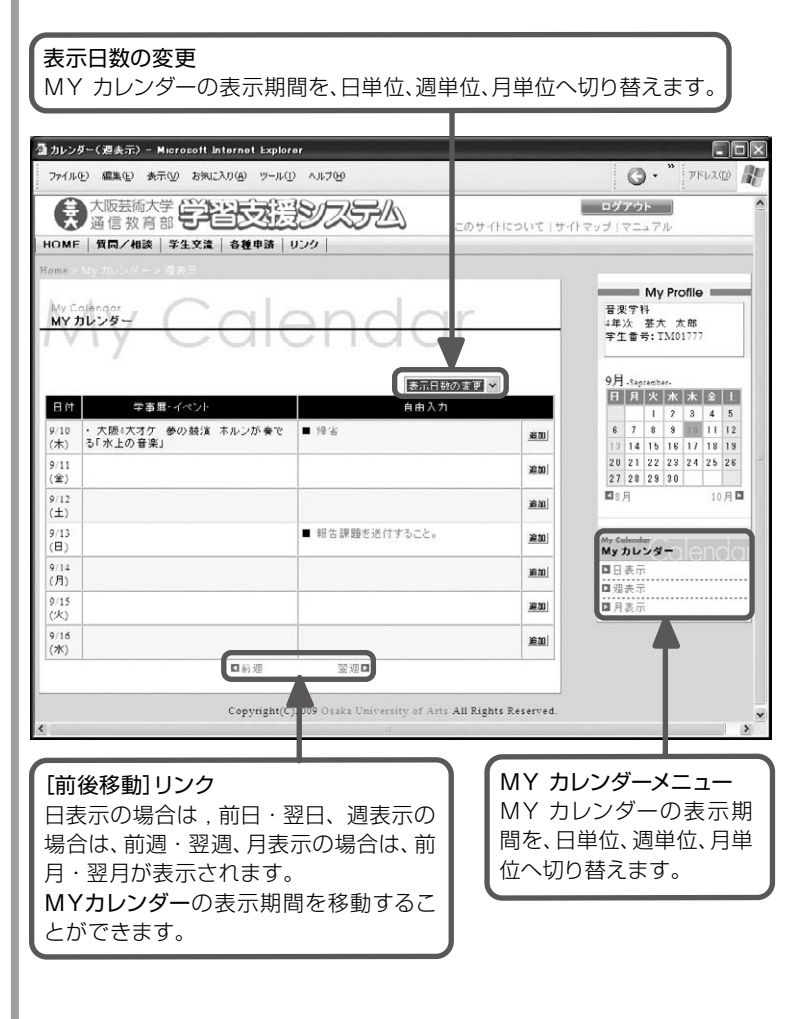

## 4. 質問/相談

(1)質問/相談トップ

メニューの[**質問/相談**] リンクをクリックすると、〈質 問/相談〉画面が表示されます。

#### ・通信教育部へのご質問

通信教育部に関連した疑問点や、分からないことを事 務室に問合せることができます。 また、学習支援システムの操作方法についての問合せ もここで行います。

#### ・各科目へのご質問

学習を進めていく過程で発生する疑問点や分からない ことを担当教員に質問することができます。 ※現在履修中の科目のみ質問ができます。

※学習支援システムを利用して質問できない科目もあ ります。そのような科目については、「質問票」を利用

してください。

質問に対しては担当者や担当教員が定期的に確認されます。

## ·FAQ(Frequently Asked Questions)

よくある問合せとその回答についてまとめられ、定期 的に更新されます。問合せをする前に閲覧し、同じよう な問合せがあるか確認してください。

## (2)質問/相談 カテゴリー覧・科目一覧

質問可能なカテゴリまたは科目の一覧が表示されます。 質問内容に応じたカテゴリまたは科目を選択してくだ さい。

※画面は、通信教育部へのご質問の例です。

[通信教育部]ボタンをクリックすると〈カテゴリー覧〉画面が表示されます。
[各科目]ボタンをクリックすると〈科目一覧〉画面が表示されます。

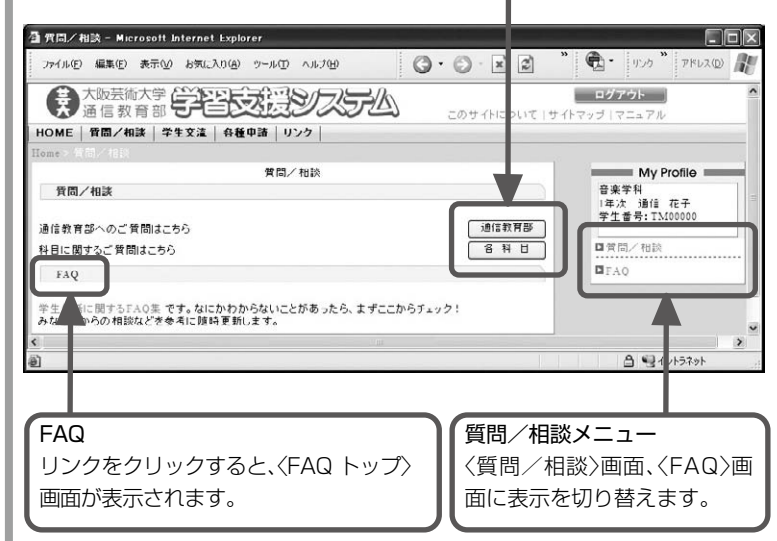

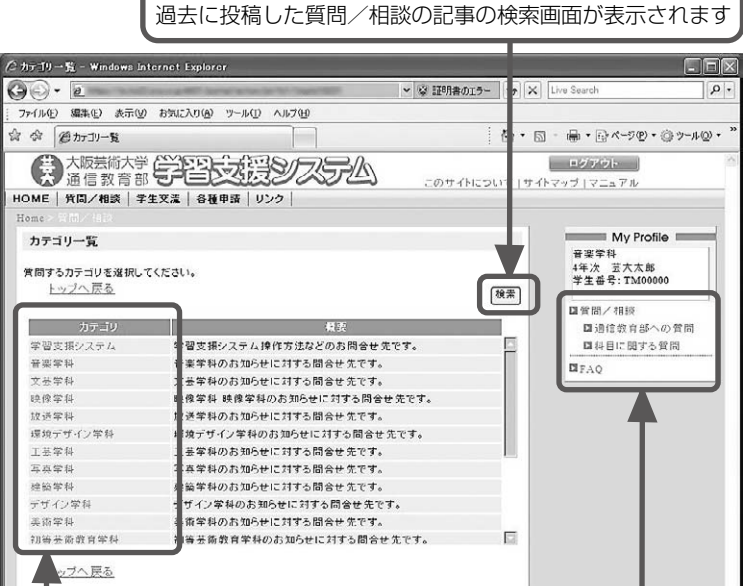

[検索]ボタン

# Copyright(©)2009 Osaka University of Arts All Rights Reserved. リンクをクリックすると、〈質 質問/相談メニュー

〈質問/相談〉画面の質問先を通信教育部、 または科目(担当教員)へ切り替えます。 また、〈FAQ〉画面に表示を切り替えます。

@ 100% ·

ます。

問/相談一覧>画面が表示され

質問したい内容に応じてカテゴ リ、または科目を選択します。

## (3)質問/相談一覧

通信教育部への質問/相談の場合は、〈カテゴリー覧〉 画面から選択したカテゴリの〈質問/相談一覧〉画面が 表示されます。各科目への質問の場合は、〈科目一覧〉画 面から選択した科目の〈質問/相談一覧〉画面が表示さ れます。

これまでに投稿した質問と、質問に対する回答が掲示 板形式で表示されます。

[新規投稿]ボタンをクリックすると、〈新規投稿〉画面 が表示されます。

記事一覧から、記事の題名のリンクをクリックすると 〈質問記事参照〉画面が表示され、参照、編集、削除、コメ ントの投稿を行うことができます。

文章のみでの質問が困難な場合は、ファイルを添 付して質問することができます。 〈新規投稿〉画面、〈記事修正〉画面の[参照]ボタン をクリックすると、添付ファイルを指定するウィ ンドウが起動するので、作成したファイルを選択 してください。 ※添付できるファイルは、1回につき1件(1MB まで)のみです。

※自身が投稿した質問記事と、その質問への教職員か らの返信記事のみ一覧に表示されます。他の学生の 投稿記事を見ることはできません。

## (4)質問/相談 記事参照

< (質問/相談一覧)画面で記事の題名リンクをクリック すると、〈記事参照〉画面が表示されます。 質問記事の参照、修正、削除、質問記事へのコメント投 稿ができます。

各科目への質問については、質問した科目の成績認 定後も参照可能となっています

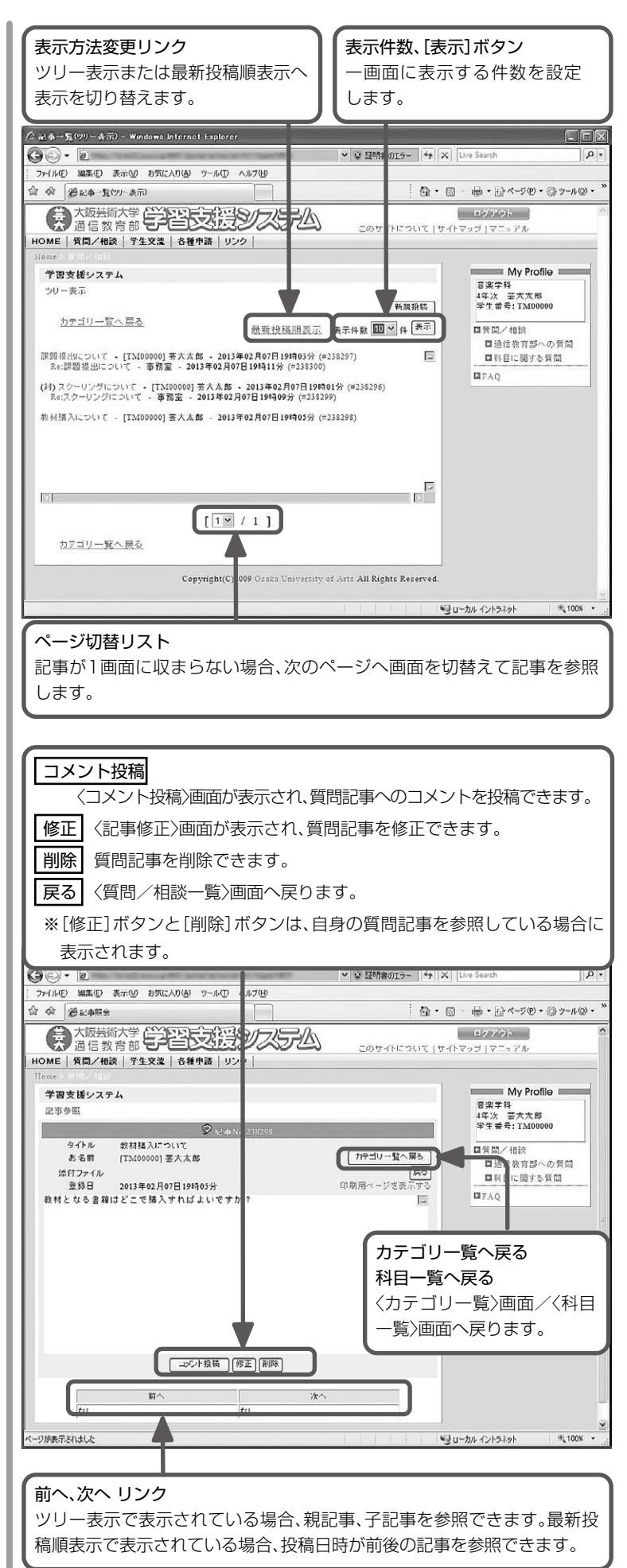

## 5. 学習関連

## (1)学習関連の開始と終了

トップページ右側の[学習関連]ボタンをクリックする と、〈学習関連〉画面が別ウィンドウで表示されます。 ※休学中の学生は利用できません。 〈学習関連〉画面を終了する場合は、メニューの[ログア ウト]をクリックします。 ※〈学習支援システム〉画面もログアウトしてください。

※休学中の学生は利用できません。

#### 🗿 学生トゥフページ - Microsoft Internet Explorer ファイル(ビ) 編集(ビ) 表示(ビ) お気に入り(色) ツール(ビ) ヘルブ(ビ) アドレス(0) 0. ● 大阪芸術大学 学習支援システム ログアウト このせんしこういてしせんし HOME | 質問/相談 | 学生交流 | 各種申請 | リンク | My Profile □ 未読(1) 既読(0) Check! ・ 事務からの 連絡が1件あります! 音楽学科 4年次 基大 太郎 学生番号:TM01777 バックナンバー お知らせ 9月 - Stytember 日月火水本全土 ! [2009/09/01] 通信授業試験の申し込み(受付期間)について 通信授業試験の申し込み(受付期間)について [2009/09/01] SPG-N-4 SPG-N-4内容 [2009/04/13] 教材の申し込みについて 追加で教材を申込みする場合の連絡先が、昨年度より変更に なりました。 5H02/795-04 なりよした。 2008年度までの学生倶覧に記載の連絡先は使用でさませんの で、教材購入の申込および、お問い合わせは、 通信教育部事務室までご連絡ください。 年度初めにご購入される場合は、従来通り毎年お送りさせて 頂いております! 教材構入 早込者しにご記入の上、 通信教育 認者な意士であざりくださし。 なか、編集者の大変判して利したです。 合がありますので、「教材構入 中込者」は年度初めに送付し ているものをご使用べたさい。 11111 学習関連 以上、宜しくお願い致します。 Saka University Of Arts [2009/04/ ] 干成21年度「国立美術館キャンパスメンバーズ」の利用につい Hello! Mail 平成21年4月 在学生会位 平成21年度 「国立美術館キャンパスメンパーズ」の利用について 大学がけ アボンなみの「門六半光線+・シルク

## (2)学習関連の構成

画面は、メニューとメイン画面から構成されています。 メニューから利用したいサービスを選択し、メイン画 面で〈学習関連〉の各種サービスを利用することができ ます。

ログイン直後のメイン画面には、履修状況が表示され ます。

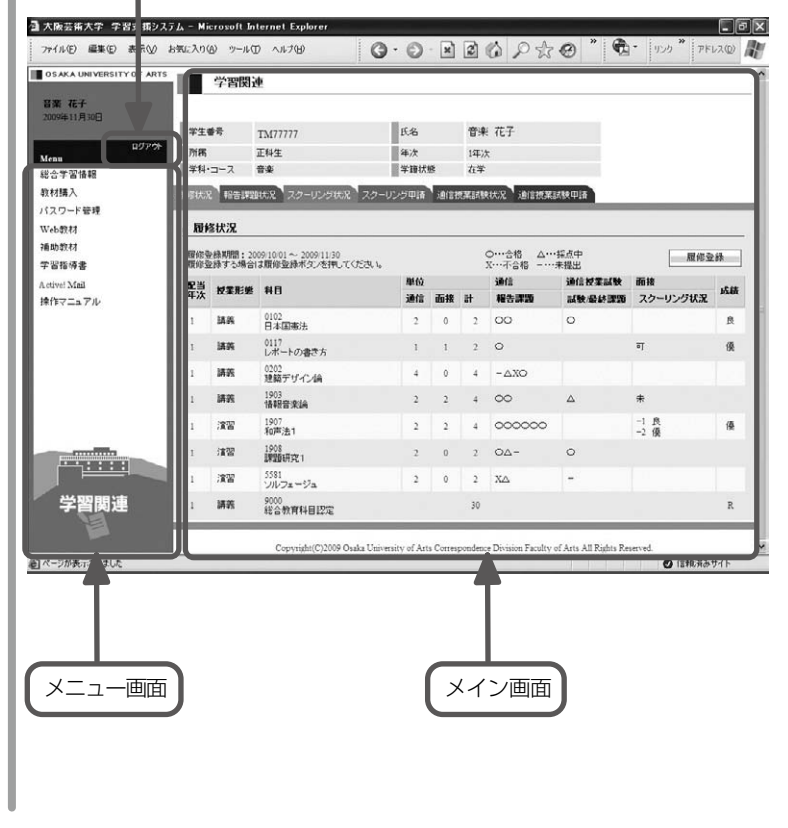

[学習関連]ボタン

ログアウト

# (3)履修状況

[履修状況]タブをクリックしたときに表示されます。 履修状況の確認、履修登録を行う画面です。 (履修登録は、正科生のみ利用可能です。)

## 1)履修状況

履修中の科目および単位認定された科目が一覧表示されます。

ー覧は科目種別(総合教育科目、共通専門科目、専門科 目、資格科目)順で、配当年次の低い順に表示されます。

| 履修               | §登録其           | 月間中のみ表示され              | ます   | •   |     |                      |                |              | ٦  |
|------------------|----------------|------------------------|------|-----|-----|----------------------|----------------|--------------|----|
| [履               | 修登録            | ]ボタンをクリック              | する   | ьĿ, | 〈履  | 修登録〉画                | 面が表示る          | されます。        | J  |
|                  |                |                        |      |     |     |                      |                |              |    |
|                  |                |                        |      |     |     |                      |                |              |    |
| 履修状              | 兄 報告課題         | 献況 スクーリング状況 スクーリ       | ング申請 | 通信  | 授業試 | 験状況 通信授業             | 試験申請           |              |    |
| - 履              | 修状況            |                        |      |     |     |                      |                |              | ,  |
| 履修               | <b>送絲明間:20</b> | 109/10/01 ~ 2009/11/30 |      |     |     | ○…合格 △…              | ·採点中           | 展修登          |    |
| 履修               | 登録する場合         | は履修登録ボタンを押してください。      | 単位   |     |     | X····不合格 -····<br>通信 | ·未提出<br>通信授業試験 | 面接           |    |
| <b>乱</b> 当<br>年次 | 授業形態           | 料目                     | 通信   | 面接  | ħ   | 報告課題                 | 試験/最終課題        | スクーリング状況     | 成績 |
| 1                | 講義             | 0102<br>日本国憲法          | 2    | 0   | 2   | υu                   | U              |              | 良  |
| 1                | 講義             | 0117<br>レポートの書さ方       | 1    | 1   | 2   | 0                    |                | न            | 儤  |
| 1                | 講義             | 0202<br>建築デザイン論        | 4    | 0   | 4   | - AXO                |                |              |    |
| 1                | 講義             | 1903<br>情報音楽論          | 2    | 2   | 4   | 00                   | Δ              | <del>*</del> |    |
| 1                | 濱習             | 1907<br>和声法1           | 2    | 2   | 4   | 000000               |                | -1 艮<br>-2 優 | 優  |
| 1                | 演習             | 1908<br>課題研究1          | 2    | 0   | 2   | 04-                  | 0              |              |    |
| 1                | 濱習             | 5581<br>ンルフェージュ        | 2    | 0   | 2   | ХΔ                   | -              |              |    |
| 1                | 講義             | 9000<br>総合教育科目認定       |      |     | 30  |                      |                |              | R  |

| 項目                | 説 明                                                                                                    | 備考                                                                                |
|-------------------|----------------------------------------------------------------------------------------------------|-----------------------------------------------------------------------------------|
| 配当年次              | 科目の配当年次が表示されます                                                                                                    | 配当年次と同じ、もしくは上の年次<br>(学年)でないと履修できません。                                              |
| 授業形態              | 科目の授業形態(講義、演習、実習、実技)が表示されます。                                                                                                    |                                                                                   |
| 科目                | 科目コードと科目名が表示されます。                                                                                                    |                                                                                   |
| 単位 通信·面接·計        | 科目の通信単位数、面接単位数、合計単位数が表示されます。                                                                                                    |                                                                                   |
| 通信<br>報告課題        | 通信授業科目の報告課題の状況が表示されます。<br>課題の数だけ状況に応じ「−」、「△」、「×」、「○」の記号<br>が表示されます。<br>記号の見方<br>−:未提出 △:採点中 ×:不合格 ○:合格                                                     | 通信授業科目の場合に表示します。<br>面接単位のみの科目は空欄です。                                               |
| 通信授業試験<br>試験/最終課題 | 通信授業試験または最終課題の結果。<br>「−」、「△」、「×」、「○」の記号が表示されます。<br>記号の見方<br>-:通信授業試験が未受験または最終課題が未提出の状態<br>△:最終課題が採点中の状態<br>×:通信授業試験または最終課題が不合格の状態<br>○:通信授業試験または最終課題が合格の状態 | 通信授業科目で試験または最終課題<br>がある場合に表示します。<br>通信授業科目で試験、最終課題のな<br>い場合または面接単位のみの科目は<br>空欄です。 |
| 面接<br>スクーリング状況    | 面接授業科目の受講状況が表示されます。<br>未:未結果<br>優、良、可、不可のいずれか:採点結果<br>優:100~80 点 良:79~70 点<br>可:69~60 点 不可:59 点以下                                                          | 面接授業科目の場合に表示されます。<br>通信単位のみの科目は空欄です。<br>成績は毎年3月、9月に半年分がまとめ<br>て更新されます             |
| 成績                | 成績が表示されます。<br>優:100~80点 良:79~70点<br>可:69~60点 不可:59点以下<br>優、良、可が合格で、不可が不合格です。<br>認定科目(単位)の場合は、「R」が表示されます。                                                   |                                                                                   |

## 2)履修登録(正科生のみ)

履修登録期間中に、履修登録を行うことができます。

履修登録の結果は、「個人別履修表」を郵送にて通知します。

「個人別履修表」の履修エラーがあった場合の修正・変 更については、学生便覧「第1章 学習要項 II.履修登 録」を参照してください。

## 履修登録の方法

科目一覧の中から、履修したい科目を選択し、選択の欄 をクリックしてチェックを付けてください。

- ・一度に複数のチェックが可能です。
- ・チェックした欄を再度クリックするとチェックが消 えます。

[登録]ボタンをクリックしてください。

- ※WEBにて履修登録する場合、履修登録表(郵送)は 使用しないでください。どちらも使用した場合、正 しく処理されません。
- ※履修登録期間を過ぎると、WEBからの履修登録は できなくなります。

履修登録可能な科目の一覧が表示されます。

#### - 履修登録

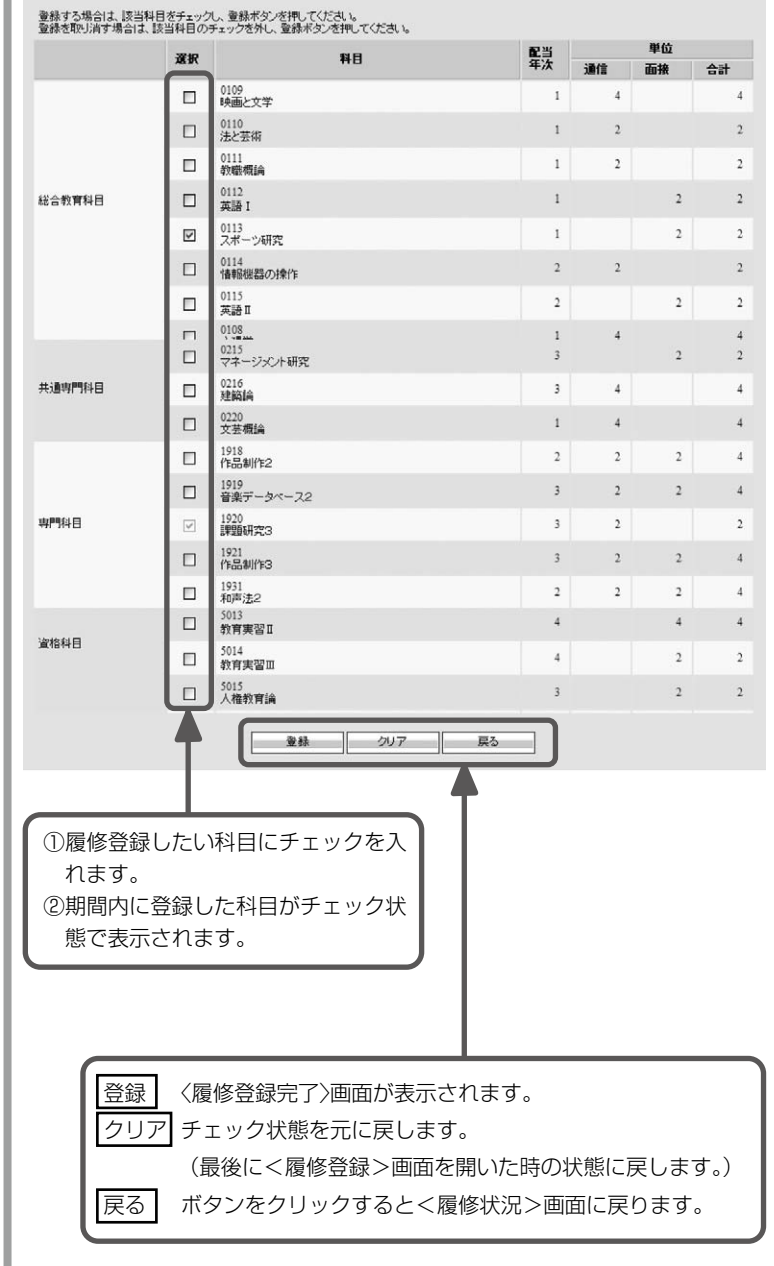

## (4)報告課題状況

[報告課題状況] タブをクリックすると、課題の状況の 確認、課題の提出を行う画面が表示されます。

## 1)報告課題状況一覧

履修登録している科目の提出済の課題の詳細な状況が 一覧表示されます。

※該当科目の履修者のみ、課題提出期間中であれば、課 題状況一覧の右上に[報告課題提出]ボタンが表示さ れます。 [報告課題提出]ボタンをクリックすると WEB 上で課題を提出する画面 が表示されます。

1

|            | #HB3-F | 科目名         | 課題番号 | 提出年月日      | 評価 | 提出ファイル                                       | 添削ファイル              |
|------------|--------|-------------|------|------------|----|----------------------------------------------|---------------------|
|            | 0219   | 濱劇概論        | 01   | 2009/09/04 |    | TM0177702190100a.txt<br>TM0177702190100b.doc |                     |
| 共通専門科<br>目 | 0219   | 演劇概論        | 02   | 2002/11/30 |    |                                              |                     |
|            | 0219   | 演劇概論        | 03   | 0002/11/30 |    |                                              |                     |
|            | 0219   | 渲劇概論        | 04   | 0002/11/30 |    |                                              |                     |
|            | 1901   | 音楽制作特論      | 01   | 2002/06/06 | A  |                                              |                     |
|            | 1908   | 課題研究1       | 01   | 0002/11/30 |    |                                              |                     |
| 卵科目        | 1908   | 課題研究1       | 02   | 0002/11/30 |    |                                              |                     |
|            | 1000   | INSELTION - | 02   | 2000.00.10 |    | Th (01777100000000                           | Th 60177710080200-T |

#### 表示項目の内容

| 項目     | 説 明                                                                                                    | 備考                                               |
|--------|----------------------------------------------------------------------------------------------------|--------------------------------------------------|
| 科目種別名  | 科目の科目種別(総合教育科目、共通専門科目、専門科目、資格科目)が<br>表示されます。                                                              |                                                  |
| 科目コード  | 科目コードが表示されます。                                                                                             |                                                  |
| 科目名    | 科目名が表示されます。                                                                                               |                                                  |
| 課題番号   | 課題の課題番号が表示されます。                                                                                           |                                                  |
| 提出年月日  | 課題の提出年月日が表示されます。                                                                                          | WEB 提出直後は、提出時の日付、事務受付処理後は、受付日付が表示されます。           |
| 評価     | 課題の評価が表示されます。<br>評価にはA、B、C、D があります。<br>A、B、C は合格、D は不合格です。<br>不合格の場合、再提出が必要です。                            | A:100~80 点<br>B:79~70 点<br>C:69~60 点<br>D:59 点以下 |
| 提出ファイル | 提出ファイル名が表示されます。<br>ファイル名は提出時に、以下の通り自動変換されます。<br>学生番号 科目コード 課題 No. 提出 枝コード<br>回数<br>例:TM0177702190100b.doc | 提出済の場合のみ表示されます。                                  |
| 添削ファイル | 担当教員が添削した添削ファイル名が表示されます。                                                                                  | 添削済の場合のみ表示されます。                                  |

## 2)報告課題提出(音楽学科のみ)

通信授業科目、通信・面接併用科目に設定されてい る課題の提出を行います。

#### 課題提出の方法

a)提出したい課題の科目の選択

科目コードを入力、または選択してください。

b)提出したい課題の課題番号の選択

課題番号(※1)を選択してください。 同一の課題に対して複数のファイルを提出(※2)

する場合は、枝コード(※3)を選択してください。 ※1 最終課題を提出する場合、課題番号は「99」

#### を選択してください。

- ※2 当画面からの提出は、1回につき 1ファイ ルのみ可能です。 複数ファイルを提出する場合は、ファイル提 出後、〈提出完了〉画面の[報告課題提出画面 へ戻る]ボタンをクリックして当画面を再表 示し、提出してください。
- ※3 ファイルを複数提出する場合、提出済の課題 ファイルの枝コードと同じ枝コードを選択 して提出すると、提出済の課題は上書きされ ます。
- 例 TM0177702190100a.txt という提出 済の課題が既に存在する場合、枝コードは a 以外(b, c, d, e)のいずれかを選択してくだ さい。
- c)提出する課題のファイルの選択

[参照]ボタンをクリックすると、添付ファイルを指定するウィンドウが表示されます。作成した課題のファイルを選択してください。
 ※拡張子は半角英数字のみ使用してください。
 以下の拡張子は使用しないでください。
 .exe .pif .scr .bat .com .cmd .msi .reg .inf .lnk .vbs .wsf .wsh .jse .js .vbe

d)提出

①[提出]ボタンをクリックしてください。

②〈報告課題提出〉画面が表示されます。

③[報告課題提出画面へ戻る]ボタンをクリック すると、〈報告課題提出〉画面に戻ります。 続けてファイルの提出を行う場合は、〈報告課 題提出〉画面より提出してください。

④全ファイルの提出が完了した場合は、〈報告課 題状況一覧〉画面に表示されていることを確認 してください。 虫眼鏡アイコンをクリックすると科目選択ダイアログが表示され、科目を 検索して選択することができます。 \* 報告課題提出 \* 報告課題量号 \* & ② \* \*\*\*③ \*\*\*\*③ \*\*\*\* #180--F \* & ② \*\*\*\* \*\*\*\* #180--F \* & ③ \*\*\*\* #180--F \* & ③ \*\*\*\*\* #180--F \* & ③ \*\*\*\*\* #180--F \* & ③ \*\*\*\*\* #180--F \* & ③ \*\*\*\*\* #180--F \* & ③ \*\*\*\*\* #180--F \* & ③ \*\*\*\*\* #180--F \* & ③ \*\*\*\*\* #180--F \* & ③ \*\*\*\*\* #180--F \* & ③ \*\*\*\*\* #180--F \* & ③ \*\*\*\*\* #180--F \* & ③ \*\*\*\*\* #180--F \* & ③ \*\*\*\*\* #180--F \* & ③ \*\*\*\*\*\*\* #180--F \* & ③ \*\*\*\*\*\* #180--F \* & ③ \*\*\*\*\*\* #180--F \* & ③ \*\*\*\*\*\* #180--F \* & ③ \*\*\*\*\*\*\* #180--F \* & ③ \*\*\*\*\*\*\* #180--F \* & ③ \*\*\*\*\*\*\* \*\*\*\*\*\*\* \*\*\*\*\*\*\* \*\*\*\*\*\*

## 再提出について

課題提出期間中は、何度でも課題を再提出することができます。再提出した場合、前回提出したファイルは上書きされますので、ご注意ください。

不合格(D 評価)となった場合、複数のファイルの提出が必要な科目は、全てのファイルを再提出してください。

**提出したファイルのファイル名について** ファイル名は提出時に以下の通り自動変換されます。 例 学生番号:TM01777 科目コード:0219 課題番号:01 提出回数:1 枝コード:b →ファイル名は、「TM0177702190100b.doc」となります。

提出された課題は、課題提出期日以降、担当教員によって添削指導を行い、 〈報告課題状況一覧〉画面に評価が反映されます。(課題提出締め切り日より 概ね 1 ヶ月程度ですが、課題の内容によって添削指導の期間は異なりま す。)

※〈学習関連〉画面で提出可能な課題は別途「学習指導書」を参照してくだ さい。

## (5)スクーリング状況

[スクーリング状況] タブをクリックすると、受講した スクーリングの状況を確認する画面が表示されます。 成績の更新は、年2回(9月末、3月末)のみ行われま す。また、申込情報は反映されません。

| スク   | ーリング状況一覧 |        |       |            |     |                   |      |
|------|----------|--------|-------|------------|-----|-------------------|------|
| 開講   | スクーリング名  | 間催地所   | 履修コード | 間講授業名      | 単位数 | ISTREMMENT        | 3.24 |
| 2012 | 夏期       | 大额装得大学 | 1509  | 音楽制作特論     | 2   | 08/17 08/18 08/19 | 良    |
| 2012 | 夏期       | 大振芸術大学 | 1504  | 西洋音楽の歴史と理論 | 1   | 07/31 08:01       | 592  |
| 2012 | 夏胡       | 大晤芸術大学 | 1505  | 日本音楽の歴史と理論 | 1   | 08:01 08:02       | 侠    |
| 2012 | 夏期       | 大贩芸術大学 | 1510  | 情報音楽基礎演習-2 | 1   | 08/25 08/26 08/27 | 係    |

#### 表示項目の内容

| 項目      | 説明                  | 備考 |
|---------|---------------------|----|
| 開講年度    | スクーリングの開講年度が表示されます。 |    |
| スクーリング名 | スクーリング名称が表示されます。    |    |
| 開催場所    | スクーリングの開催場所が表示されます。 |    |
| 履修コード   | 履修コードが表示されます。       |    |
| 開講授業名   | 開講授業名が表示されます。       |    |
| 単位数     | スクーリングの単位数が表示されます。  |    |
| 開催期間    | スクーリングの開催期間が表示されます。 |    |
| 成績      | スクーリングの成績が表示されます。   |    |

## (6)スクーリング申請

[スクーリング申請]タブをクリックするとスクーリン グの申込みを行う画面が表示されます。 (履修登録している科目のみの表示となります) 受付中の受講可能スクーリングが表示されます。 申請期間中は、申込み、取消しが可能です。

## スクーリング申請・取消しの方法

- ・申請する場合、受付中スクーリング科目一覧の中か
   ら、申請したいスクーリング科目の申請欄をクリックしてチェックを付けてください。
- ・申請を取消す場合、申請済みスクーリング科目一覧の中から、取消したいスクーリング科目の取消欄をクリックしてチェックを付けてください。
- 一度に複数のチェックが可能です。
- ・申請の取り消しを決定するには、[登録・取消実 行]ボタンをクリックしてください。
- ※申請期限に表示されている日付の24時を越えると 申請の取消しはできませんので時間に余裕を持って 行ってください。
- ※申請期限を過ぎると受付中、申請済状況を見ることは出来ません。
  後日送付されるスクーリング受講許可証をご確認く

ださい。

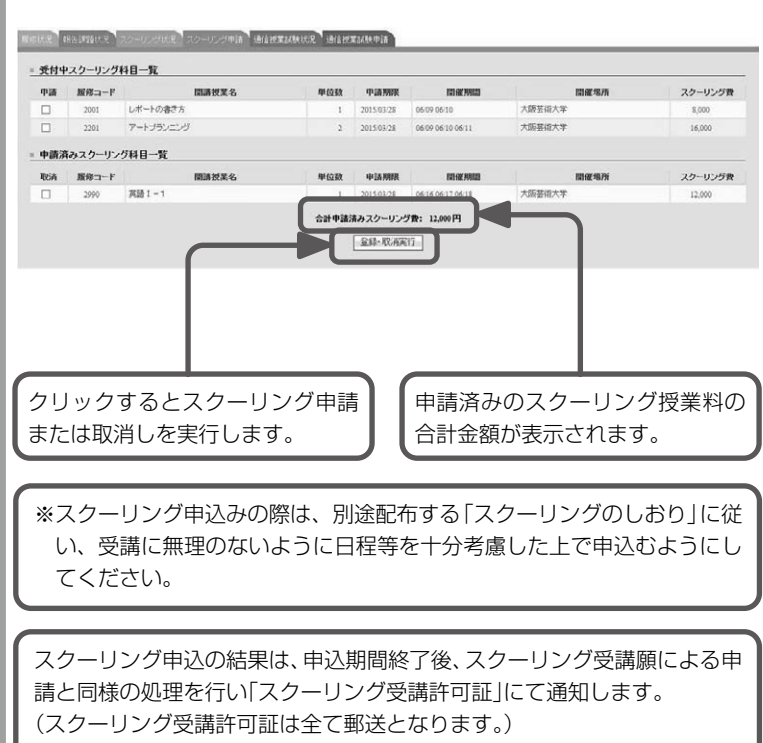

スクーリング申込み内容に不備があった場合の修正・変更については、「ス クーリングのしおり」を参照してください。

## (7)通信授業試験状況

[通信授業試験状況]タブをクリックすると、履修中科 目で受験済みの通信授業試験の状況を確認する画面が 表示されます。

#### 周期に応え、経営調整に沢、スクーリングに沢、スクーリング申請、通信授業は映に沢、通信授業は映申請

| 料日コード | 料目名       | 評価 | 間催場所        | 14NB       | WEBPIKE    |
|-------|-----------|----|-------------|------------|------------|
| 0102  | 日本国憲法     | 不可 | 大阪芸術大学      | 2014/12/07 |            |
| 0102  | 日本国憲法     | 27 | 大阪芸術大学      | 2015/02/11 | 2015/01/08 |
| 0111  | 8780-851A | 良  | 要铁速厚生年金基金会館 | 2011/07/08 |            |

#### 表示項目の内容

| 項目      | 説明                                                                              | 備考                                                |
|---------|---------------------------------------------------------------------------------|---------------------------------------------------|
| 科目コード   | 科目コードが表示されます。                                                                   |                                                   |
| 科目名     | 科目名が表示されます。                                                                     |                                                   |
| 評価      | 課題の評価が表示されます。<br>評価には優、良、可、不可があります。<br>優、良、可は合格、不可は不合格です。<br>不合格の場合、再受験が必要です。   | 優:100~80 点<br>良:79~70 点<br>可:69~60 点<br>不可:59 点以下 |
| 開催場所    | 受験された試験の開催場所が表示されます。                                                            |                                                   |
| 試験日     | 受験された試験の試験日が表示されます。                                                             |                                                   |
| WEB 申請日 | 当画面より通信授業試験を申請した場合、申請年月日が表示されます。<br>受験許可願の用紙から申請した場合、または申請されていない場合は<br>表示されません。 |                                                   |

## (8)通信授業試験申請

[通信授業試験申請]タブをクリックすると、通信授業 試験の申込みを行う画面が表示されます。

履修登録している通信科目、通信・面接科目のうち、受

付中の通信授業試験が表示されます。

申請期間中は、試験の申込み、取消しが可能です。

## 通信授業試験申請・取消しの方法

- ・申請する場合、受付中試験科目一覧の中から、申請
   したい試験科目の申請欄をクリックしてチェックを
   付けてください。
- ・申請を取消す場合、申請済み試験科目一覧の中から、申請を取消したい試験科目の取消欄をクリックしてチェックを付けてください。
- 一度に複数のチェックが可能です。
- ・申請の削除を決定するには[実行]ボタンをクリックしてください。
- ・申請期限に表示されている日付を過ぎると、取消し はできなくなりますので時間に余裕を持って行って ください。
- ·申請期限を過ぎると受付中、申請済状況を見ることは出来ません。

後日送付される受験許可証をご確認ください。

| 中語   | 料日名            | 甲腈膀胱       | 試験日        | 間館場所       | 試驗N  |
|------|----------------|------------|------------|------------|------|
|      | 心理学            | 2015/03/05 | 2015/04/05 | 大阪芸術大学     | 0101 |
|      | 美招考古学          | 2015/03/05 | 2015/04/05 | 大阪芸術大学     | 0101 |
|      | 教育メディア論        | 2015/03/05 | 2015/04/05 | 大阪芸術大学     | 0101 |
|      | 心理学            | 2015/03/05 | 2015/04/11 | 日本現意教育専門学校 | 1301 |
|      | 美俗考古学          | 2015/03/05 | 2015/04/11 | 日本現堂教育専門学校 | 1301 |
|      | <b>教育メディア論</b> | 2015/03/05 | 2015/04/11 | 日本児童教育専門学校 | 1301 |
|      | MARLEL         |            |            |            |      |
| 清済み記 | 10X1111 31     |            |            |            |      |

クリックすると通信授業試験申請または取消しを実行します。

※以下のような場合、下記エラーメッセージが表示され申請はできません。 ・同一の科目で複数の申請がある場合

- ⇒「同一科目からの複数の受験申請はできません。」
- ・同一の試験日に複数の開催場所の試験の申請がある場合
- ⇒「同じ試験日に複数の開催場所での受験はできません。」
- 一日に受験できる科目数以上の数の試験の申請がある場合
  - ⇒「申請科目数が上限を超えています。」

申込みの状況は、申込期間後、受験許可願による申請と同様の処理を行い、郵送にて通知します。(WEB上での通知はしません) ※ 試験申込内容に不備があった場合の修正・変更については、学生便覧「第1 章 学習要項」を参照してください。

※平成30年度中に申込み状況をWEBで確認できるよう対応予定

## (9)教材購入

丸善雄松堂テキストショップにログインしてください。 メイン画面下方の教科書一覧 [リストはこちら]をク リックすると教材の一覧が表示されます。

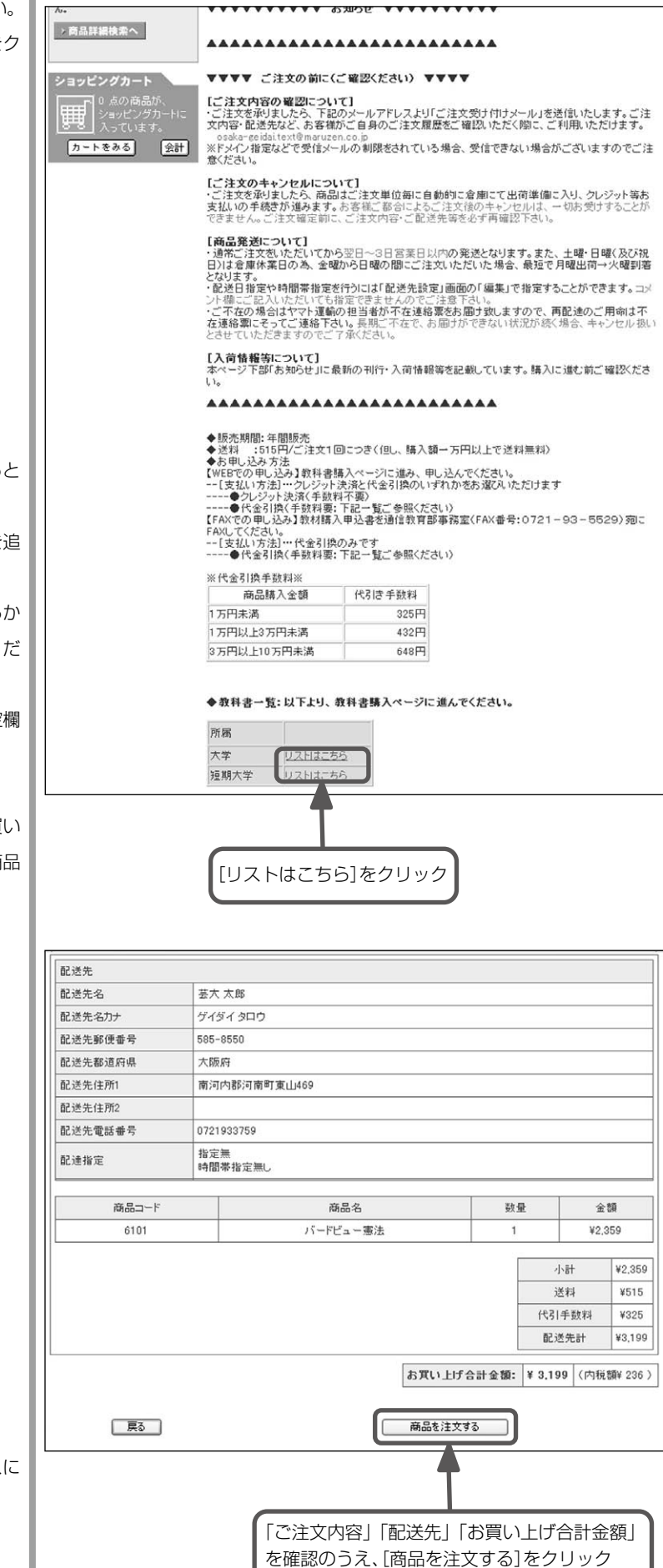

教材一覧画面で各教科書のタイトルをクリックすると 商品詳細の画面に入ります。

[カートにいれる]をクリックしてカートに教科書を追加し、カート画面で[会計]をクリックしてください。 代金引換かクレジット決裁が選べますので、どちらか にチェックを入れて、[次へ進む]をクリックしてくだ さい。

「お名前」「住所」「メールアドレス」「学生番号」など、空欄 を全て入力して「次へ進む]をクリックしてください。

注文確認画面に進むと、「ご注文内容」「配送先」「お買い 上げ合計金額」が表示されるので、ご確認のうえ、[商品 を注文する]をクリックしてください。

・申し込みが完了すると、登録したメールアドレスに
 申込内容確認メールが送信されます。

## (10)パスワード管理

メニューより[パスワード管理]をクリックすると、メ イン画面に表示されます。

パスワードは、数ヶ月に1回は変更することをおすす めします。

現在のパスワードと、新しいパスワードを入力し、[変

- 更]ボタンをクリックしてください。
- ※パスワードは、英数字を含む半角 8 文字以上のパス ワードを設定してください。

※パスワード入力時は全て●で表示されます。

- 以下の場合は、パスワード変更はできません。
- ・現在のパスワードが間違っている
- ・新しいパスワードまたは再入力(確認用パスワード)が未入力
- ・英数字を含まない
- ·半角8文字未満

# (11)Web 教材

※音楽学科、一部科目を履修している科目等履修生の み利用可能 ③ http://www2.cord.osaka-geidai.ac.jp - 大阪芸術大学 連信教育部 - Microsoft Internet Explorer ■ 図

メニューより [Web 教材] をクリックすると〈Web 教 材〉画面が別ウィンドウで表示されます。

※ウィンドウが表示されない場合は、下記の方法で表示させることができます。

メニューより [Web 教材] をクリックすると、Web 教 材へのリンク画面が同時に表示されます。

画面の[Web 教材] ボタンをクリックすると、Web 教 材が表示されます。

| 3 | 現在のパスワード 米必須 | 3 |  |
|---|--------------|---|--|
| Ŧ | 新しいパスワード 米必須 | 3 |  |
| Ŧ | 再入力 ※必須      | 2 |  |

| 大阪会術大学 通信<br>Menu                                                                                                    | (表付学習)                                                                                                    |
|----------------------------------------------------------------------------------------------------|----------------------------------------------------------------------------------------------------|
| web教材                                                                                                    | 和声法I<br>情報音楽表型演習<br>音楽判作特論<br>和声法I<br>コンピューシェ音楽<br>作品制作2(フジロークー音楽画)<br>作品制作2(フジロークー音楽画)<br>作品制作2(フジロークー音楽画)<br>作品制作2(フジロークー音楽画)<br>作品制作3(フジロークー音楽画)<br>作品制作3(フジロークー音楽画)<br>作品制作3(フジロークー音楽画)<br>作品制作3(アビューク音楽画)<br>卒業作品。発表(ワジロ)<br>卒業作品、発表(ワジローク音楽画)<br>卒業作品、発表(ワジローク音楽画)<br>卒業作品、発表(ワジローク音楽画)<br>卒業作品、発表(ワジローク音楽画) |
|                                                                                                    |                                                                                                    |
| 大陸医術大学 学習支援リスデ<br>77(4.0) 編集() 赤示() 約<br>054K4 LINEVTRSITY OF ARTS<br>自業 花子                                                                                            | a - Microsoft Internet Explorer.<br>なんりの かっかひ へんプロ (③・③・風 図 (ふ 戸 云の) " 戦・ 925 " アドレス(<br>Web教材                                                                                                    |
| 大阪芸術大学 学習支持システ<br>アイルジ 編集() 赤示() 対<br>OSAKA UBEVERSITY OF ARTS<br>営業 花子<br>2009年11月27日<br>ロクアント<br>低合業 智能相<br>教材振入<br>パスワード管理<br>Web教材<br>補助教材<br>学習指導書                | <ul> <li>Merovolt bitranet Explorer.</li> <li>Sc.30@ ウール① ヘルプロジ</li> <li>Web数材</li> <li>Web数材</li> <li>ウィンドウが表示されない場合は、web数材ボタンをクリックしてください。</li> </ul>                                                                                                    |
| A 内容 新大学 学習支援シスジ<br>アイルク 編集② 素示③ 村<br>OSAKA UBEVERSITY OF ARTS<br>含素 花子<br>2009年11月27日<br>取合数材<br>取合数材<br>バンワード管理<br>Web数材<br>描述数材<br>学習指導着<br>Activel Xial<br>操作マニュアル | <ul> <li>▲ Microsoft Informet Explorer</li> <li>■ (2) - (2) へあ200</li> <li>● (2) - (2) (2) (2) (2) (2) (2) (2) (2) (2) (2)</li></ul>                                                                                                    |

## (12)補助教材

学習を進めていく過程で参考となるホームページのリ ンク集や、補足説明のファイル等を閲覧するページで す。順次公開していきます。

メニュー [補助教材]をクリックすると、補助教材画 面が別ウィンドウで表示されます。

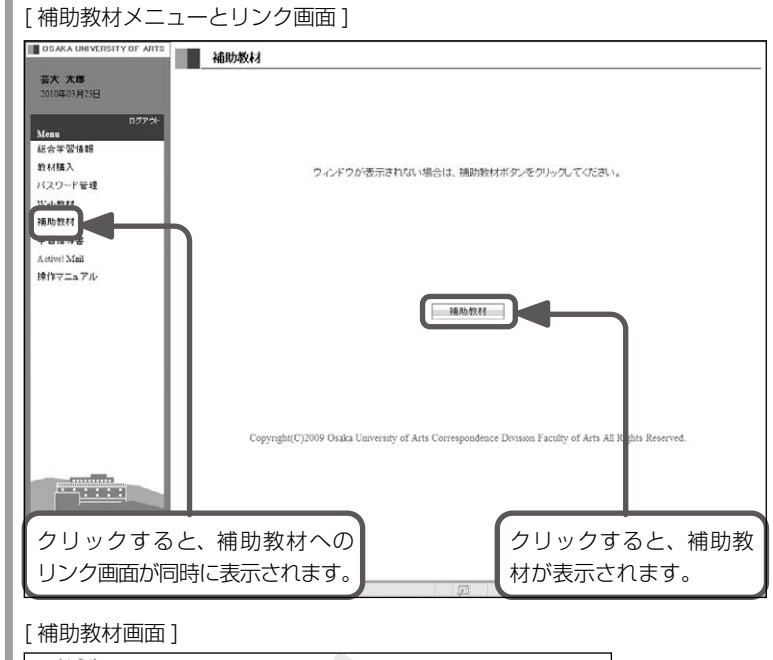

| おしらせ |                                                 |
|------|-------------------------------------------------|
| 学科   | 科目                                              |
| 音楽学科 | <u>作品制作</u> Finale / PrintMusic、ガレージ・バンドの使用について |
| 音楽学科 | 作品制作シーケンスソフトウエアCherryのご紹介                       |
| 音楽学科 | <u>楽典</u> ×重要 課題提出用ファイル                         |
| 音楽学科 | <u>和声法2</u> ×重要 試験問題に関するお知らせ                    |
| 学科   | 料目                                              |
| 音楽学科 | Windows基礎                                       |
| 音楽学科 | XGWorks/SOL                                     |
| 音楽学科 | ソルフェージュ                                         |
| 音楽学科 | OverTure/Finale補助教材                             |
|      |                                                 |
|      |                                                 |

#### [学習指導書メニューとリンク画面]

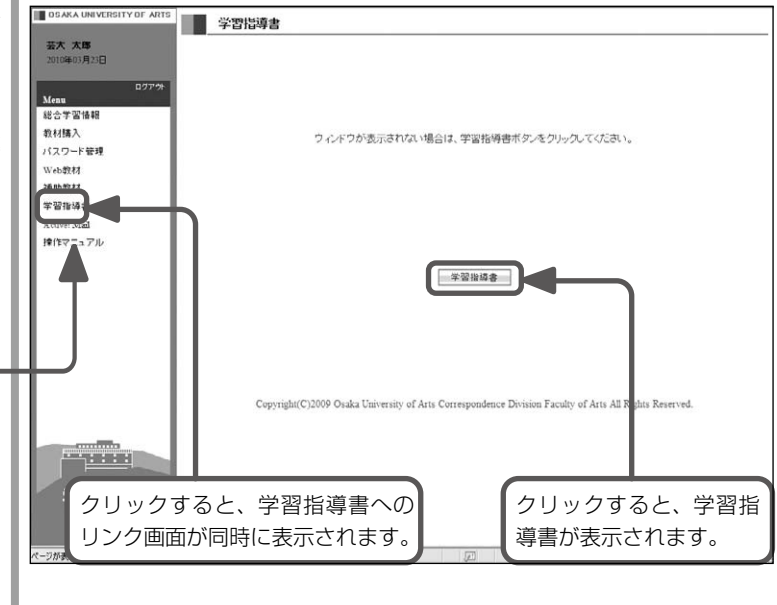

## [学習指導書画面]

| 2.20 抗菌素         | A Into IRCR   |  |
|------------------|---------------|--|
| - 资格課程           |               |  |
| 192会教習科目         | ◆ 称四款時計目      |  |
| # 通道 # 7 11 日    | ◆ 共通期734日     |  |
| a m (6/201       | ◆ 美術学科        |  |
| FTC ME           | ◆デザイン学科       |  |
| 1 建筑学科           | ◆ 建築学科        |  |
| 家真学科             | ◆ 写真学科        |  |
| * 工芸学科           | ◆工芸学科         |  |
| ■環境デザイン(計画)学科    | ◆環境デザイン(計画)学科 |  |
| ■文芸学科            | ◆ 文芸学科        |  |
| 1. 股送学科          | 4 IDUK (1993) |  |
| 申明像字科<br>(第1405) | ◆ 時後2053      |  |
| · 目示于行           | A manyat      |  |

#### (13)学習指導書

学習指導書を PDF ファイルにて、ダウンロード及び 閲覧できます。

メニュー [ 学習指導書 ] をクリックすると、学習指導 書画面が別ウィンドウで表示されます。

閲覧にはパスワードとユーザー ID が必要です。

ユーザーID:geidai

パスワード:学習支援システム「学習関。 連」ページに記載

☆学習指導書のID・パスワードは学習支援 システムログイン時のID・パスワードとは 異なります。ご注意ください。

☆学習指導書は通信履修科目を対象に作成 しています。面接履修のみで構成された 科目の場合は、学習指導書が無い科目も あります